L'état de rapprochement bancaire consiste à comparer les écritures enregistrées dans le compte 512 banque sur odoo et les écritures constatées par la banque, qui sont éditées sur le relevé bancaire périodique.

odoo permet de télécharger le relevé bancaire directement dans l'application et de faire l'état de rapprochement dans le logiciel. Nous ne disposons pas de cette option c'est la raison pour laquelle nous retenons ici la méthode papier/crayon.

Pour réaliser l'état de rapprochement, éditez les opérations bancaires enregistrées dans le compte 512 banque.

## **1. ÉDITER LES OPERATIONS BANCAIRES**

- Activez l'application Comptabilité.
- Cliquez sur le menu Configuration puis Plan comptable.
- Affichez le compte 512 en le filtrant.

|     | Com            | ptabilité | Tableau de bord          | Clients | Fournisceurs | Comptabilité                    | Analyse    | Configuration       | 26 <b>2</b> 6 | 0       | С | CLAUDETE  | RRIER |
|-----|----------------|-----------|--------------------------|---------|--------------|---------------------------------|------------|---------------------|---------------|---------|---|-----------|-------|
| Pla | Plan comptable |           |                          |         |              | Compte actif Compte 512 × Recht |            |                     |               |         |   |           | Q     |
| CR  | ÉER            | Ł         |                          |         |              | ▼ Filtres                       | ≡ Regroupe | rpar ★ Favoris      |               | 1-7 / 7 | < | > ≔       |       |
| Т   |                | Code      | Nom du compte            |         | Ту           | ре                              | Aut        | toriser le lettrage |               |         |   |           | :     |
| ▶ 5 |                | 512000    | Banque CIC               |         | Ba           | inque et liquidités             |            |                     |               |         | ( | CONFIGURA | TION  |
|     |                | 512001    | Compte d'attente de la b | anque   | Ac           | tif circulant                   | 8          |                     |               | _       | - | CONFIGURA | TION  |

- Cliquez sur le lien CONFIGURATION du compte à traiter.

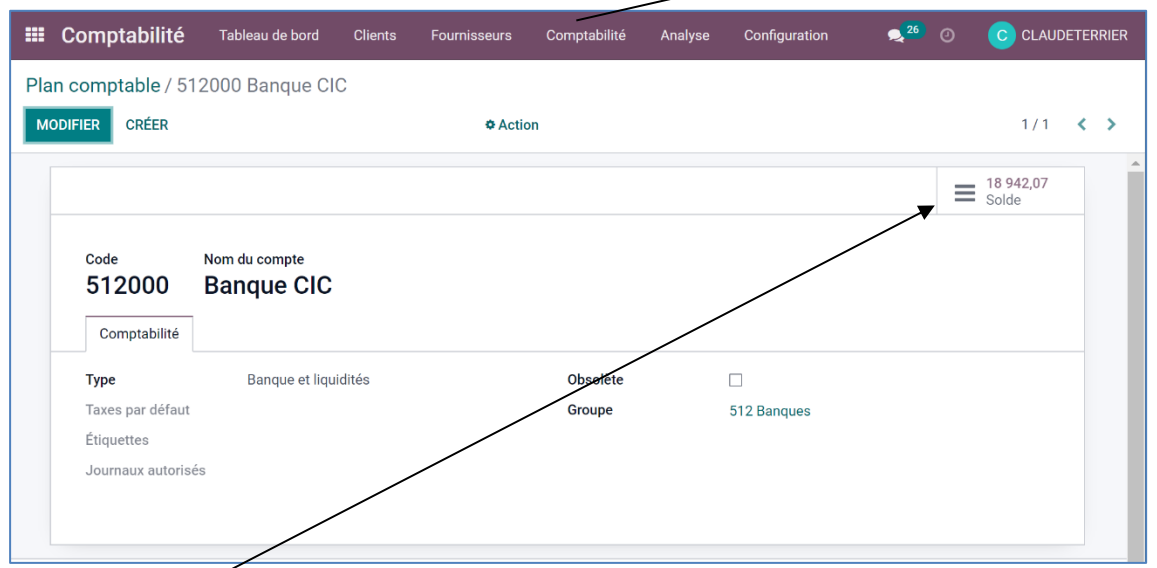

## - Cliquez sur le bouton **Soldes**.

➡ Les écritures sont affichées. Faites le rapprochement bancaire en activant les cases situées à gauche des lignes ou imprimez les écritures pour faire le rapprochement bancaire sur papier.

| 、           | 🗰 Compta     | <b>bilité</b> Tableau de bord Clients F | ournisseurs Comptabilité | Analyse Configuratio       | on 🧙 26    | 0 0        | CLAUDETERRIER |
|-------------|--------------|-----------------------------------------|--------------------------|----------------------------|------------|------------|---------------|
| $\setminus$ | Plan comptat | ole / 512000 Banque CIC / Écritures     | comptables Compte 5      | 12000 Banque CIC × Reche   | rche       |            | Q             |
|             | *            |                                         | <b>▼</b> Filtre:         | s ≡ Regrouper par 🔺 Fav    | oris       | 1-30       | )/30 < >      |
|             | Date         | Pièce comptable                         | Compte Lib               | ellé                       | Débit      | Crédit     | Équivalent :  |
|             | 15/03/2022   | OD/2022/03/0036                         | 512000 Banque CIC        |                            | 2 000,00 € | 0,00 €     |               |
|             | 15/03/2022   | OD/2022/03/0035 (vir pedrini)           | 512000 Banque CIC        |                            | 4 200,00 € | 0,00 €     |               |
|             | 15/03/2022   | OD/2022/03/0034 (acompte)               | 512000 Banque CIC        |                            | 0,00 €     | 500,00 €   |               |
|             | 15/03/2022   | OD/2022/03/0029 (vir natexi)            | 512000 Banque CIC        |                            | 0,00 €     | 900,00 €   |               |
|             | 15/03/2022   | OD/2022/03/0027 (vir godard)            | 512000 Banque CIC        |                            | 2 300,00 € | 0,00€      |               |
|             | 15/03/2022   | OD/2022/03/0026 (séphori)               | 512000 Banque CIC        |                            | 2 200,00 € | 0,00 €     |               |
|             | 15/03/2022   | OD/2022/03/0025 (solde djm Lab)         | 512000 Banque CIC TV     | A déductible (achat) 20,0% | 0,00 €     | 3 814,00 € |               |
|             | 15/03/2022   | OD/2022/03/0024 (essence)               | 512000 Banque CIC        |                            | 0,00 €     | 69,97€     |               |
|             | 15/03/2022   | OD/2022/03/0023 (timbre poste)          | 512000 Banque CIC        |                            | 0,00 €     | 35,06 €    |               |
|             | 15/03/2022   | OD/2022/03/0022 (vir acompte)           | 512000 Banque CIC        |                            | 0,00 €     | 500,00 €   |               |
|             | 15/03/2022   | OD/2022/03/0021 (vir caisse retraite)   | 512000 Banque CIC        |                            | 0,00 €     | 1 800,00 € |               |

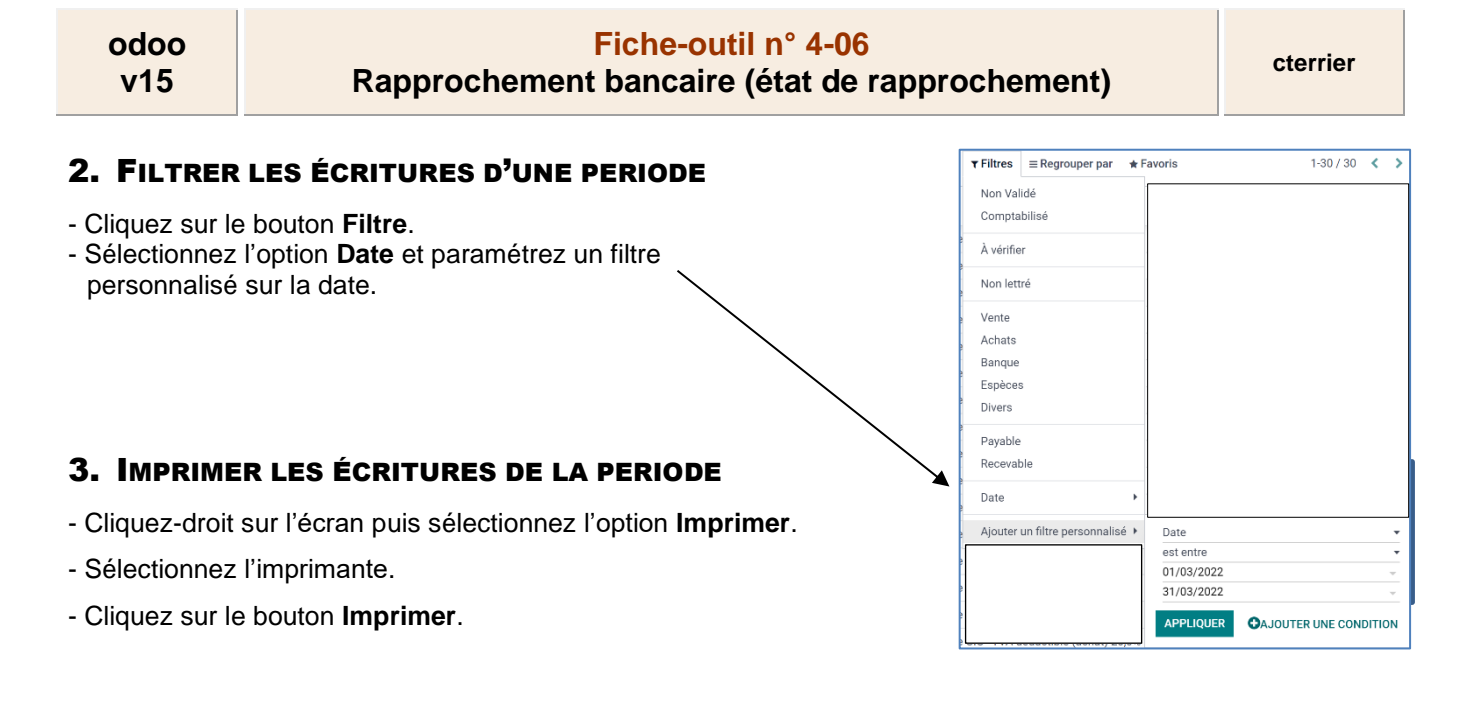

## 4. RÉALISER LE RAPPROCHEMENT BANCAIRE

- Comparez les sommes du relevé bancaire et celle du compte 512 banque et identifiez les écritures affichées sur le relevé et qui ne sont pas sur le compte 512 banque.
- Éliminez les opérations qui proviennent de l'écart de solde initial de même que les opérations enregistrées dans le compte 512 banque en fin de mois et qui ne sont pas encore prises en compte par la banque.

## 5. PASSER LES ÉCRITURES DE REGULARISATION

- Enregistrez dans le journal de banque les opérations qui sont affichées sur le relevé de la banque et qui ne sont pas dans la comptabilité de la société tenue sur odoo.
- Corrigez les erreurs éventuelles de montant du compte banque.